## Step 16. Display the Decimal Point position

Press 2 again to display the flashing Decimal Point position.

## Step 17. Select the Decimal Point position Press O to select FFF.F Decimal Point position.

## Step 18. Store selected Decimal Point position

By pressing 
momentarily the Decimal Point position will be stored and the instrument will go to the next menu item.

Step 19. Enter to Temperature Unit Submenu Display shows **EERP** Temperature Unit.

## Step 20. Display available Temperature Units Press O to display the flashing Degree F or C.

Step 21. Scroll through Temperature Units selection Press • to select • Degree.

## Step 22. Store the Temperature Unit

Press **O** to display momentarily that the Degree Unit has been stored and the instrument will go automatically to the next menu item.

## Step 23. Enter the Filter Constant Submenu

Display shows FLER Filter Constant Submenu.

## Step 24. Display the Filter Constant Value Submenu

Press 
 to display the flashing, previously selected Filter Constant.

## Step 25. Scroll through available Filter Constants Press O to sequence thru Filter Constants 0001, 0002, 0004, 0008, 00 16, 0032, 0064 and 0 128,

## Step 26. Store the Filter Constant

Press O momentarily to store OOO Filter Constant and the instrument will automatically go to the next menu item.

## Step 27. Enter Alarm 1 Menu

The display will show ALR I the top menu for Alarm 1. In the following steps we are going to enable Alarm 1, Deviation, Unlatch, Normally Open, Active Above, Enable at power on and +2°F High Alarm i.e. Process Value > Setpoint 1 Value +2°F will activate Alarm 1.

## Step 28. Enter Alarm 1 Enable/Disable Submenu Press I to display flashing d56L/ EN6L.

## Step 29. Enable Alarm 1 Submenu

If flashing ENEL is displayed, press  $\Theta$ , if d56L is displayed. press • until ENGL is displayed, then press • to store and go to the next menu item.

Step 30. Select the Deviation Control Type Submenu Press **O**. If flashing **Deviation** is displayed press **O**, otherwise press • until flashing • dE is shown. Now press I to store and go to next menu item.

## Step 31. Select the Latched Type Submenu

Press **O**. If flashing **UNLE** Unlatched is displayed press **O**. otherwise press • until UNLE is displayed. Press I to store and advance to next menu item.

## Step 32. Select the Normally Open Type of Contact **Closure Submenu**

Press **O**. If flashing **H.o.** Normally Open is displayed, press (), otherwise press () until N.o. is displayed. Press () to store and advance to next menu item.

## Step 33. Select the Above Type of Active Submenu

Press **2**. If flashing **Above** is displayed, press **2**, otherwise press O until Abov is displayed. Press O to store and advance to next menu item.

## Step 34. Enable Alarm 1 at Power On (B.P.o.W)

Press **O**. If flashing **ENDL** is displayed, press **O**, otherwise press O until ENEL is displayed. Press O to store and advance to next menu item.

## Step 35. Enter Alarm 1 High Submenu

Press O twice to skip ALP.L Alarm 1 Low value. ALP.L is for below & **BLR.H** for above.

## Step 36. Set the Alarm 1 High value (ALR.H)

Press **O**. Press **O** or **O** until value to set the display to 002.0. Press • to save.

## Step 37. Enter the Alarm 2 Menu

The display will show **BLR2** the top menu for Alarm 2. Repeat steps from 28 to 36 to set for Alarm 2 the same conditions as for Alarm 1.

## Step 38. Configuration of Display Color Selection

Press 🕗 until the COLR Display Color Selection Menu appears on the Display. Configure COLR as N.CLR / GRN (green), I.CLR / REd (red), Z.CLR / RABR (amber). Please refer to the operator's manual if needed.

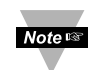

For color change on Setpoints refer to Owners Manual Section 2.

## Step 39. Run a Test

Press ② until reset the controller and return to RUN Mode to display **075.0** (Ambient Temperature). Now you are ready to observe temperature as it rises 10°F higher than displayed. Touch the tip of the Thermocouple to raise the temperature above the Alarm 2 High value 082.0, and AL2 will turn on, and Display Color will change from Green to Amber. Continue touching the tip to raise the temperature above the Alarm 1 High value **08 7.0** and Display Color will change from Amber to Red.

## **SPECIFICATION**

# Accuracy:

±0.5°C temp; 0.03% rdg. process typical Resolution:

## 1°/0.1°; 10 µV process **Temperature Stability:**

0.04°C/°C RTD; 0.05°C/°C TC @ 25°C (77°F); 50 ppm/°C process

## Display:

4-digit, 7-segment LED, 101.6mm (4.00") with red, green, and amber programmable colors for process variable, set point and temperature units. Input Types: Thermocouple, RTD, Analog Voltage and Current

TC: (ITS 90) J, K, T, E, R, S, B, C, N, L

100/500/1000 ohm Pt sensor

2-, 3-, or 4-wire; 0.00385 or 0.00392 curve

Voltage: 0 to 100 mV, 0 to 1 V, 0 to 10 Vdc Current:

0 to 20 mA (4 to 20 mA) **Options: Communication** 

RS-232 / RS-485 Power:

# 100-240 Vac ±10%, 50-60 Hz, 22.5 W

Dimensions: 480.0 L x 210.8 W x 95.4 D mm (18.11" x 8.31" x 3.76")

### Panel Cutout: 414.3 L x 179.4 W mm (16.31" L x 7.06" W) Weight:

2,495 g (5.5 lbs)

RTD: (ITS 68)

# MQS3721/1104

WARRANTY/DISCLAIMER OMEGA ENGINEERING, INC. warrants this unit to be free of defects in materials and workmanship for a period of 13 months from date of purchase. OMEGA's WARRANTY adds an additional one (1) month grace period to the normal one (1) year product warranty to cover handling and shipping time. This ensures that OMEGA's customers receive maximum coverage on each product

If the unit malfunctions, it must be returned to the factory for evaluation. OMEGA's Customer Service Department will issue an Authorized Return (AR) number immediately upon phone or written request. Upon examination by OMEGA, if the unit is found to be defective, it will be repaired or replaced at no charge. OMEGA's WARRANTY does not apply to defects resulting from any action of the purchaser, including but not limited to mishandling, improper interfacing, operation outside of design limits, improper repair, or unauthorized modification. This WARRANTY is VOID if the unit shows evidence of having been tampered with or shows evidence of having been damaged as a result of excessive corrosion; or current, heat, moisture or vibration; improper specification; misapplication; misuse or other operating conditions outside of OMEGA's control. Components in which wear is not warranted, include but are not limited to contact points, fuses, and triacs.

OMEGA is pleased to offer suggestions on the use of its various products. However, OMEGA neither assumes responsibility for any omissions or errors nor assumes liability for any damages that result from the use if its products in accordance with information provided by OMEGA, either verbal or written. OMEGA warrants only that the parts manufactured by the company will be as specified and free of defects. OMEGA MAKES NO OTHER WARRANTIES OR REPRESENTATIONS OF ANY KIND WHATSOEVER, EXPRESSED OR IMPLIED, EXCEPT THAT OF TITLE, AND ALL IMPLIED WARRANTIES INCLUDING ANY WARRANTY OF MERCHANTABILITY AND FITNESS FOR A PARTICULAR PURPOSE ARE HEREBY DISCLAIMED. LIMITATION OF LIABILITY: The remedies of purchaser set forth herein are exclusive, and the total liability of OMEGA with respect to this order, whether based on contract, warranty, negligence, indemnification, strict liability or otherwise, shall not exceed the purchase price of the component upon which liability is based. In no event shall OMEGA be liable for consequential, incidental or special damages.

CONDITIONS: Equipment sold by OMEGA is not intended to be used, nor shall it be used: (1) as a "Basic Component" under 10 CFR 21 (NRC), used in or with any nuclear installation or activity; or (2) in medical applications or used on humans. Should any Product(s) be used in or with any nuclear installation or activity, medical application, used on humans, or misused in any way, OMEGA assumes no responsibility as set forth in our basic WARRANTY/DISCLAIMER language, and, additionally, purchaser will indemnify OMEGA and hold OMEGA harmless from any liability or damage whatsoever arising out of the use of the Product(s) in such a manner.

# RETURN REQUESTS/INQUIRIES

Direct all warranty and repair requests/inquiries to the OMEGA Customer Service Department. BEFORE RETURNING ANY PRODUCT(S) TO OMEGA, PURCHASER MUST OBTAIN AN AUTHORIZED RETURN (AR) NUMBER FROM OMEGA'S CUSTOMER SERVICE DEPARTMENT (IN ORDER TO AVOID PROCESSING DELAYS). The assigned AR number should then be marked on the outside of the return package and on any correspondence.

### FOR WARRANTY RETURNS, FOR NON-WARRANTY REPAIRS, please have the following consult OMEGA for current repair information available BEFORE charges. Have the following contacting OMEGA: information available BEFORE 1. Purchase Order number contacting OMEGA: 1. Purchase Order number to cover

under which the product was PURCHASED, 2. Model and serial number of the

to the product.

- product under warranty, and . Repair instructions and/or specific problems relative
  - 2. Model and serial number of the product, and 3. Repair instructions and/or specific

calibration

the COST of the repair or

problems relative to the product.

OMEGA's policy is to make running changes, not model changes, whenever an improvement is possible. This affords our customers the latest in technology and engineering.

OMEGA is a trademark of OMEGA ENGINEERING, INC.

© Copyright 2018 OMEGA ENGINEERING, INC. All rights reserved. This document may not be copied, photocopied, reproduced, translated, or reduced to any electronic medium or machine-readable form, in whole or in part, without the prior written consent of OMEGA ENGINEERING, INC.

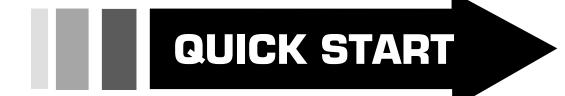

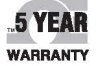

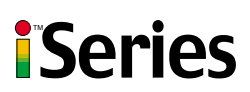

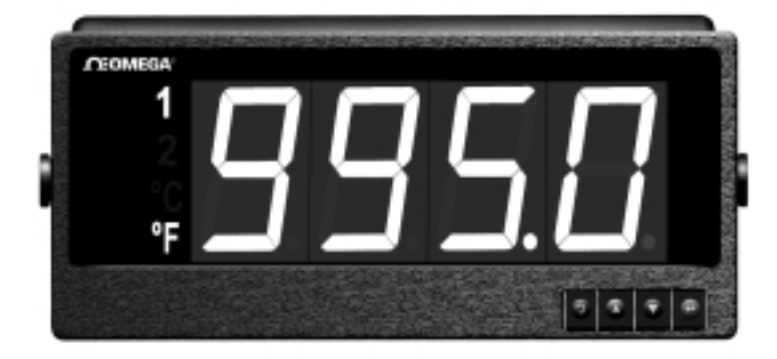

iLD44-UTP Big Display **Universal Temperature** & Process Monitor

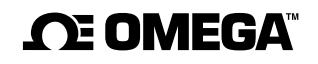

omega.com info@omega.com

Servicing North America:

U.S.A. Omega Engineering, Inc. Headquarters: Toll-Free: 1-800-826-6342 (USA & Canada only) Customer Service: 1-800-622-2378 (USA & Canada only) Engineering Service: 1-800-872-9436 (USA & Canada only) Tel: (203) 359-1660 Fax: (203) 359-7700 e-mail: info@omega.con

For Other Locations Visit omega.com/worldwide

The information contained in this document is believed to be correct, but OMEGA accepts no liability for any errors it contains, and reserves the right to alter specifications without notice

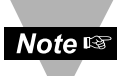

 This Quick Start Reference provides information on setting up your instrument for basic operation. The latest complete Communication and Operational Manual as well as free Software and ActiveX Controls are available at *www.omega.com* or on the CD-ROM enclosed with your shipment.

## SAFETY CONSIDERATION

This device is marked with the international Caution symbol.

The instrument is a panel mount device protected in accordance with EN61010-1:2001. Remember that the unit has no power-on switch. Building installation should include a switch or circuit-breaker that must be compliant to IEC 947-1 and 947-3.

## SAFETY:

- Do not exceed voltage rating on the label located on the back of the instrument housing.
- Always disconnect power before changing signal and power connections.
- Do not use this instrument on a work bench without its case for safety reasons.
- Do not operate this instrument in flammable or explosive atmospheres.

## EMC:

- · Whenever EMC is an issue, always use shielded cables.
- Never run signal and power wires in the same conduit.
- Use signal wire connections with twisted-pair cables.
- Install Ferrite Bead(s) on signal wire close to the instrument if EMC problems persist.

## MOUNTING

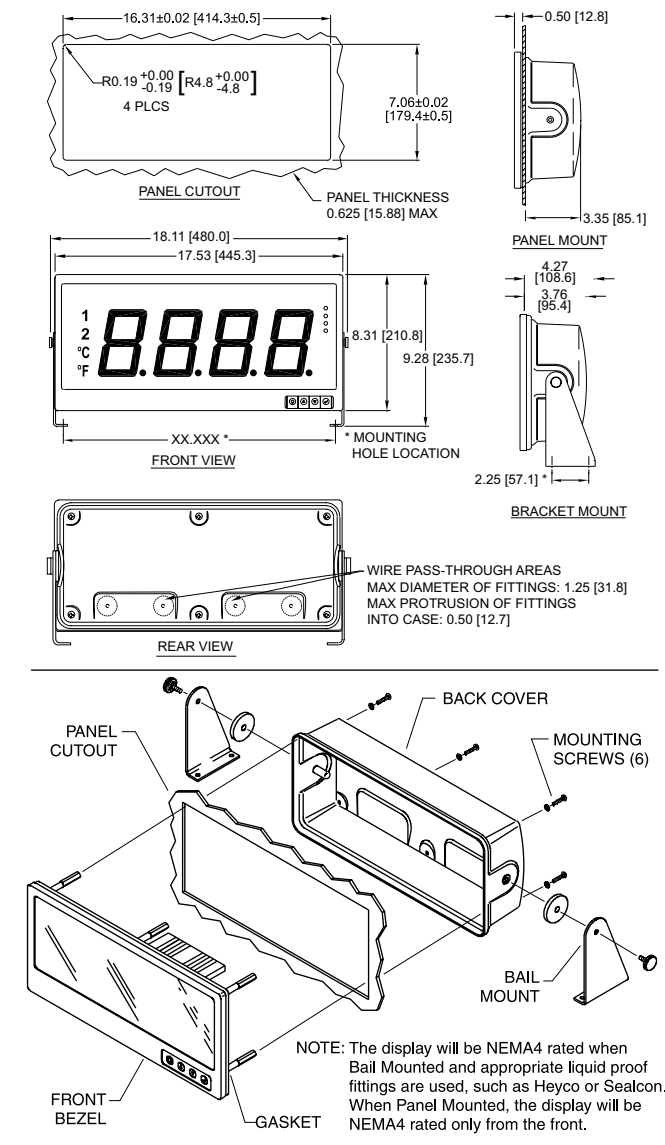

## Mounting Big Display Through Panel:

- **1.** Using the panel cutout diagram shown, cut an opening in the panel.
- 2. Remove six screws at the back of Big Display to remove back cover.
- **3.** Insert the unit into the opening from the front of the panel, so the gasket seals between the bezel and the front of the panel.
- 4. Align back cover to Big Display and reinstall screws.

## Mounting Big Display on Bail:

- 1. Mark the location of mounting screws on the flat surface.
- **2.** Be sure to leave enough room around the bail to allow for removal and rotation of the display.
- **3.** The display can be rotated for the best viewing angle.

## **Disassembly Instruction:**

Warning: Disconnect all ac power from the unit before proceeding.

- **1.** Remove all wiring connections from the rear of the instrument, by unscrewing the power and input connectors.
- 2. Remove six screws at the back of the display and back cover.
- 3. Remove the Big Display from the panel.
- **4.** To remove the Big Display from the bail, unscrew the two knobs at each end of the mounting brackets.

## WIRING

Wire the instrument according to the Input Wiring Connections described in your Operator's Manual.

Warning: Do not connect ac power to your device until you have completed all input and output connections. This device must only be installed by a specially trained electrician with corresponding qualifications. Failure to follow all instructions and warnings may result in injury!

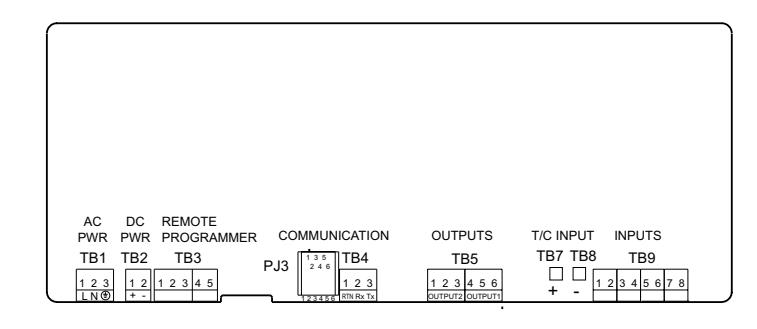

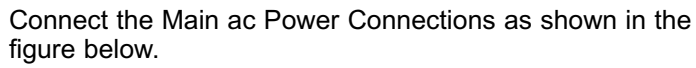

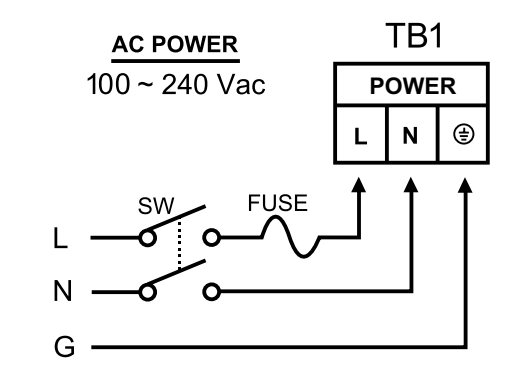

## CONFIGURATION

## MENU Mode:

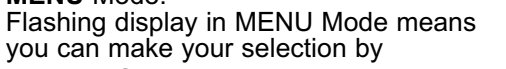

pressing • button. If the flashing display is not a four digit value, pressing • button will always direct the instrument one step backward of the top menu

item. The second push on the  $\bigcirc$  button will reset the instrument except after the setpoint and the alarms, that will go to the RUN Mode without resetting the instrument. The  $\bigcirc$  button will always sequence the instrument thru the menu items.

## The O button has two functions:

**1.** To save a selected flashing display **2.** To direct the instrument to the next submenu level

## RUN Mode:

- causes the display to flash the PEAK with the corresponding value. Press again to go back to RUN Mode.
- causes the display to flash VALLEY with the corresponding value. Press again to go back to RUN Mode.
- causes flashing PEAK or VALLEY to reset corresponding values. Pressing twice will cause the display to flash
   **565** and put the instrument into standby, which disables all outputs and alarms. Press one more time to go back to RUN Mode.

## **OPERATION - (For Thermocouple Input)**

## Step 1. Apply Power to the Instrument

When your device is first powered up it will display the ambient temperature (assume 75°F).

## Step 2. Enter Setpoint 1 Menu

Press () one time from run mode to get to 5P I Setpoint 1.

## **Step 3. Enter the Setpoint 1 Value Submenu** Press **O**. Display shows the previous selection of Setpoint 1.

Step 4. Change the Setpoint 1 Value

Press O or O until desired value is displayed.

## Step 5. Store the Setpoint 1 Value

Set the Setpoint 1 to 10 degree higher than Process value (SP1 = 85) and press I to store, display flashes **SER** message and advances to **SP2** Setpoint 2 Menu.

## Step 6. Store the Setpoint 2 Value

Repeat steps 3 and 4. Set the Setpoint 2 to 5 degree higher than Process value (SP2 = 80) and press <sup>(2)</sup> to store, display flashes **SER** message and advances to **CNFC** Configuration Menu.

Step 7. Enter the Input Type Menu

Press O to enter THPE Input Type Menu.

Step 8. Enter to the submenu items of Input Menu Press <sup>●</sup> to display Input: Process, RTD or Thermocouple. If flashing <sup>E.E</sup> is displayed press <sup>●</sup> and proceed to Step 11.

## Step 9. Scroll through available selection of Input Menu Press O until a flashing E.C for Thermocouple is displayed.

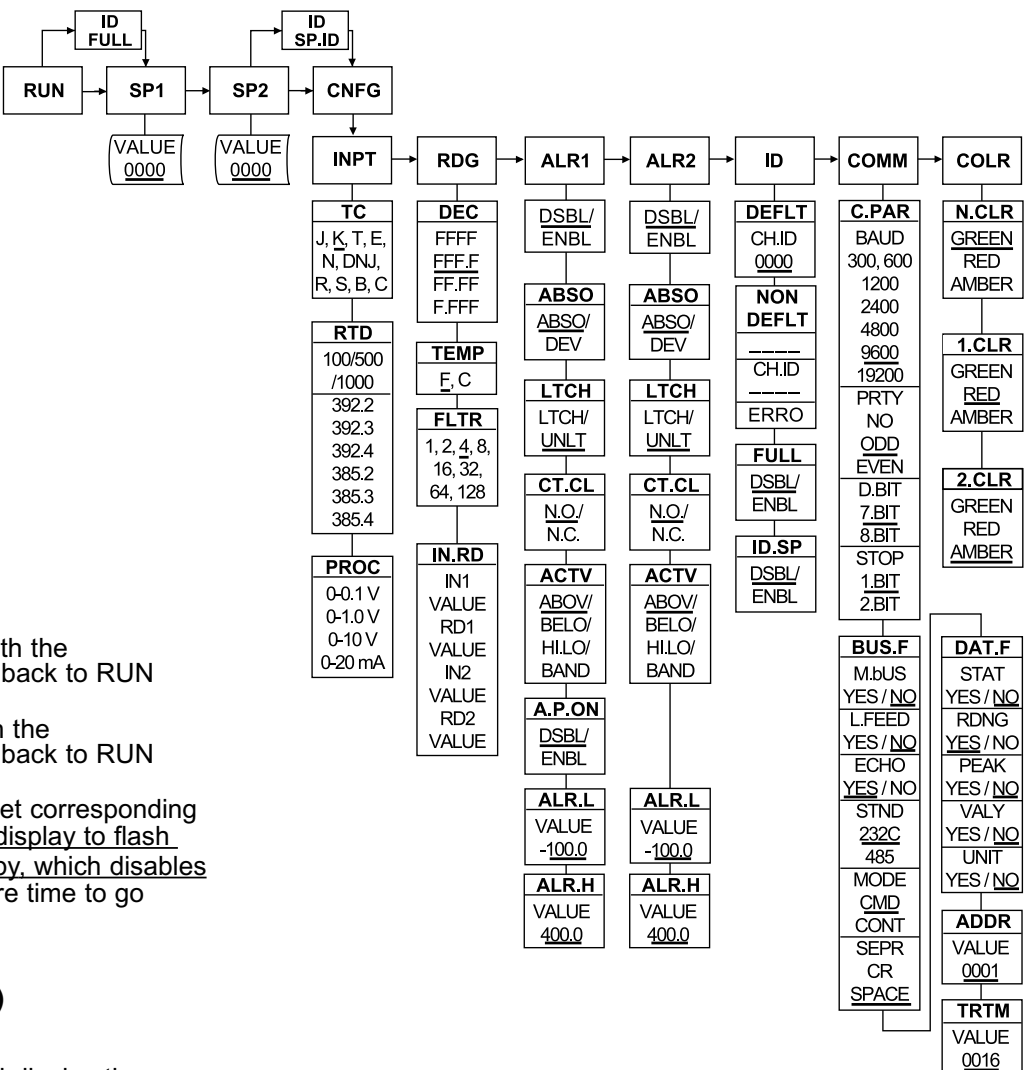

## Step 10. Enter to the Thermocouple Input Submenu

Press • to store Thermocouple Input. The display will stop flashing and show the top menu for Thermocouple types. If you press • controller will step to next menu item (Skip to Step 14).

**Step 11. Enter to the Thermocouple Type Input Submenu** Press **O** to display flashing, previously selected Thermocouple type.

## Step 12. Scroll through available selection of TC types

| Pr  | ess  | ot k | to  | seq  | uence tl | nru | flas     | shir | ing Thermocouple types, |
|-----|------|------|-----|------|----------|-----|----------|------|-------------------------|
| (se | elec |      | -fo | r ty | pe "K" C | HR  | ON       | /IE( | GA®/ALOMEGA®)           |
| )   | K    | ⊺    | E   | N    | DIN J    | R   | S        | B    | C - TC types ´          |
| J   | k    | t    | E   | N    | dN J     | R   | <b>S</b> | b    | <b>C - Display</b>      |

## Step 13. Store TC type

After you have selected the Thermocouple type press <sup>•</sup> to store your selection, the instrument automatically advances to the next menu item.

## Step 14. Enter to Reading Configuration Menu

The display shows Reading Configuration, which is the top menu for 4 submenus: Decimal Point, Degree Units, Filter Constant and Input/Reading Submenus.

# Step 15. Enter to Decimal Point Submenu

Press O to show JEC Decimal Point.